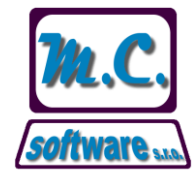

# M.C. software s.r.o., Kamarytova 161, Humpolec

IČO: 608 26 681, DIČ: CZ60826681, Spol. je zapsána u Kraj.soudu v Č.Budějovicích - spis.zn. C.3734 Tel.: 565 532 560, 565 536 206, 608 360 101 Fax: 565 536 208, E-mail: info@mcsoftware.cz

## Ověřování spolehlivosti plátců DPH a zveřejněných účtů

Od 1.4.2013 vstoupily v platnost další dva případy, kdy příjemce plnění ručí za DPH neodvedenou dodavatelem:

1) Pokud je dodavatel tzv. NESPOLEHLIVÝM plátcem

2) Pokud bylo uhrazeno na účet, který nebyl zveřejněn na daňovém portálu finanční správy ČR

Program MC-EKON je upraven tak, aby umožňoval rychlé ověření DIČ a bankovního účtu. Všechna ověření se provádějí přímo na rozhraní (stránkách) České daňové správy a program tady neukládá výsledky ověření do číselníků. Informace jsou tedy vždy "čerstvé".

#### Provedené úpravy:

### 1. Nabídka DPH – volba ověření DIČ:

Zde si můžete zadat libovolné DIČ pro ověření. Zadává se bez "CZ", včetně případných nul:

| 2013 Kontrola DIC                    |  |
|--------------------------------------|--|
| Zadejte DIČ ke kontrole: CZ 60826681 |  |
| <b>№</b> ověřit X zpět               |  |

Po kliknutí na tlačítko "ověřit" se objeví informace o plátci:

| Kontrola D | ЛČ                               | - • •      |  |  |  |  |  |  |  |
|------------|----------------------------------|------------|--|--|--|--|--|--|--|
| Zadejte DI | Č ke kontrole: CZ                | pět        |  |  |  |  |  |  |  |
| Výsledek o | věření: OK                       |            |  |  |  |  |  |  |  |
| Údaje pro  | DIČ: 60826681                    |            |  |  |  |  |  |  |  |
| Nespolehi  | ivý plátce: NE                   |            |  |  |  |  |  |  |  |
| Datum zve  | řejnění nespolehlivého plátce: 🕠 |            |  |  |  |  |  |  |  |
| Zveřejněne | é účty:                          |            |  |  |  |  |  |  |  |
| Тур        | Účet                             | Datum 🔺    |  |  |  |  |  |  |  |
| Stand.     | 19-7054090277/0100               | 01.04.2013 |  |  |  |  |  |  |  |
|            |                                  |            |  |  |  |  |  |  |  |
|            |                                  |            |  |  |  |  |  |  |  |
|            |                                  |            |  |  |  |  |  |  |  |
|            |                                  |            |  |  |  |  |  |  |  |
|            |                                  |            |  |  |  |  |  |  |  |
|            |                                  |            |  |  |  |  |  |  |  |
|            | 1                                | *          |  |  |  |  |  |  |  |
|            |                                  |            |  |  |  |  |  |  |  |

Jako typ účtu může být uvedeno "Nestand." – pak to znamená, že účet byl zveřejněn v nestandardním tvaru – např. ve tvaru IBAN.

Pokud není plátce nalezen, objeví se v kolonce za DIČ "NENALEZEN" a informace "není plátce":

| Výsledek ověření:  | ОК                 |           |
|--------------------|--------------------|-----------|
| Údaje pro DIČ: 6   | 08360101           | NENALEZEN |
| Nespolehlivý pláto | e: není plátce     |           |
| Datum zveřejnění r | nespolehlivého plá | itce:     |

Pokud je plátce nespolehlivý, objeví se v kolonce "Nespolehlivý plátce" ANO:

| Výsledek ověření: OK                               |
|----------------------------------------------------|
| Údaje pro DIČ: 5555228888                          |
| Nespolehlivý plátce: ANO                           |
| Datum zveřejnění nespolehlivého plátce: 10.03.2013 |

Pokud nebude fungovat připojení k internetu, objeví se hlášení: "Nepodařilo se ověřit spolehlivost plátců."

#### 2. Kontrola při zadávání faktury:

Zde vedle bankovního účtu přibylo tlačítko **K** pro ověření plátce a jeho bankovního účtu. Kliknutím na toto tlačítko se automaticky ověří DIČ a číslo účtu – např.

| Dodavatel: IČ: DIČ:<br>0 0 CZ445522777                                                                                    | MC-EKON 2013                                                         |
|----------------------------------------------------------------------------------------------------|----------------------------------------------------------------------|
| Název:      Pokus        Text                                                                                             | NESPOLEHLIVÝ PLÁTCE!<br>Datum zveřejnění nespolehlivosti: 10.03.2013 |
| Spec.s.:      0        Příjatá:      DUZP:      Splatná:        02.04.2013          Zaúčtovat až v období:      2013/03 🚽 | OK<br>Baructovat<br>dalši                                            |

V případě, že je plátce spolehlivý a zadané číslo účtu zveřejněno, pak se objeví hlášení:

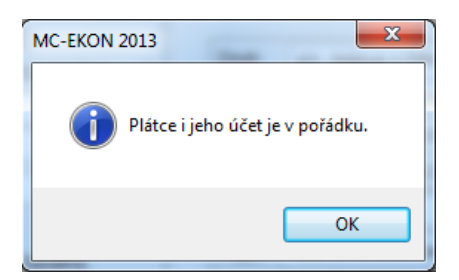

Pokud je zadáno DIČ spolehlivého plátce, který má zveřejněné jiné bankovní účty, objeví se informace, že je plátce spolehlivý a seznam zveřejněných bankovního účtů:

| Dodavatel: IČ: DIČ:        | MC-EKON 2013                                       |
|----------------------------|----------------------------------------------------|
| 636 24156710 CZ241         |                                                    |
| Název: MC TAXAD s.r.o.     | Plátce je ověřen jako SPOLEHLIVÝ, zveřejněné účty: |
| Text:                      | 107-630/00247/0100                                 |
| Účet: 16607261/0100        |                                                    |
| Spec.s.: 0                 | OK zpět                                            |
| Příjatá: DUZP: Spla        |                                                    |
| 02.04.2013 02.04.2013 16.0 | 04.2013 uložit                                     |

## 3. Kontrola seznamu zadaných faktur:

Další možností ověření zadaných faktur je z tabulky pořízených faktur pomocí tlačítka **R** DPH na horní liště:

| Ę | 📅 Zadání dodavatelských faktur 📃 💷 💌                                                                     |         |    |            |            |          |      |                 |       |         |             |  |
|---|----------------------------------------------------------------------------------------------------|---------|----|------------|------------|----------|------|-----------------|-------|---------|-------------|--|
|   | 🚰 Opravit 🗋 Nová Ţ Vložit 🗶 Smazat 🚑 Opis 😭 Prův. 🗸 Var.s. Σ Obraty 📩 Exp 😴 Imp 🚳 Vymazat 🚺 DPH 🔚 Uložit |         |    |            |            |          |      | ožit            |       |         |             |  |
|   | Vybe                                                                                                    | rObdobí | DR | (Sb.číslo) | Var.symbol | Částka   | Měna | Dodavatel       | Popis | Zakázka | Obd.DPHÚčt. |  |
|   |                                                                                                    | 2013/04 | DF | 0          | 55         | 5 000,00 | КČ   | MC TAXAD s.r.o. |       |         | / 0 🔽       |  |
|   |                                                                                                    |         |    |            |            |          |      |                 |       |         |             |  |
|   |                                                                                                    |         |    |            |            |          |      |                 |       |         |             |  |

Objeví se zde nabídka, které faktury si přejete zkontrolovat:

- všechny faktury
  všechny očíslované
  označené a očíslované
- všechny označené

Po zvolení možnosti se vytvoří sestava "Ověření plátců DPH a bankovních účtů".

Na této sestavě je uvedeno označení faktury, DIČ, stav, zda bylo DIČ ověřeno, zda se jedná o nespolehlivého plátce a dále zadaný bankovní účet a informace, zda byl účet ověřen.

## 4. Kontrola faktur vybraných do příkazu k úhradě

Stejné tlačítko je i v okně pro přípravu příkazu k úhradě na záložce "Faktury". Zde se kontrolují všechny faktury, které jsou označeny písmenem "A" ve sloupci "Ano":

| 🔐 Příkazy k úhradě v Kč              |             |    |         |           |         |
|--------------------------------------|-------------|----|---------|-----------|---------|
| KB- formát BEST 💌 冯 Export 🗐 Opis    | Faktury:    |    | 0,00    | Celkem:   | 0,00 Kč |
| Připrava plateb na den: 02.04.2013 J | iné platby: |    | 0,00    |           |         |
| Faktury                              |             |    | Jii     | né platby |         |
| - Odznač PPH                         |             |    |         |           |         |
| 1                                    | Verework    | Ka | Dortoor | Dr Shor   | Donio . |

Podle prvních informací se zdá, že v registrech plátců DPH jsou zmatky a jsou zveřejněny jiné účty, než plátci označili. Některé účty chybí a naopak jsou zveřejněny účty, které zveřejnit nechtěli. Pokud budou údaje na sestavách podezřelé, ověřte si je pro jistotu i na stránkách České daňové správy: <u>http://adisspr.mfcr.cz</u> – odkaz "Registr plátců".

V Humpolci 2.4.2013 Vypracoval: ing. Miroslav Ćmok